另类方法四种Windows神奇开机方法Microsoft认证考试 PDF转 换可能丢失图片或格式,建议阅读原文

https://www.100test.com/kao\_ti2020/562/2021\_2022\_E5\_8F\_A6\_ E7 B1 BB E6 96 B9 E6 c100 562244.htm 如果有人问你,你 的电脑怎么开机?回答不外乎是:"直接按电脑机箱上的电源 开关按钮不就得了"。这当然是最简单的方法。不过,其实 打开电脑还有许多方法,下面笔者就给大家介绍四种神奇的 电脑开机方法。 方法一:设置定时开机 主板上有实时时 钟(Real Time Clock, RTC)负责系统的计时,我们可以通 过RTC指定开机的时间,就像闹钟一样。不过,由于这项功 能很少被人使用,部分虽然提供了此功能的主板(如INTEL原 装主板)其实并不能在指定时间开机,所以用户在正式使用前 最好先进行测试。具体操作方式为:1、电脑开机之后根据 屏幕上的提示信息按"Del"键进入主板BIOS设置画面,与定 时开机有关的设置功能一般放在"Power Management Setup" 选项下。 2、在BIOS中有一项 "RTC Alarm Poweron"的选项 ,应设成"Enabled"(启用)。之后用户可以具体设好定时开 机的日期、小时、分钟、秒钟。3、为了保证电脑准确无误 地实现定时自动开机的功能,用户还要先检查一下主板BIOS 中的系统时间是否与现实时间相同。 4、最后一步要记得将 主板BIOS中的设置修改结果进行保存,即可在预设的时间定 时开机。某些主板上还能够设成每日同一时间从BIOS自动开 机,方法是将"RTC Alarm Date"一项改为"Every Day"。 不过要提示大家一点,如果利用BIOS自动开机的话,用户 的Windows操作系统中只能使用一个帐户,否则不可能实现 自动开机再自动登录Windows。 如果有人问你,你的电脑怎

么开机?回答不外乎是:"直接按电脑机箱上的电源开关按钮 不就得了"。这当然是最简单的方法。不过,其实打开电脑 还有许多方法,下面笔者就给大家介绍四种神奇的电脑开机 方法。 方法二:利用键盘/鼠标开机 如果电脑机箱放置在难 以触及的地方,使用键盘/鼠标开机是一个不错的方案。但要 注意的是此功能只支持以PS/2接口连接的键盘和鼠标,使 用USB接口连接则不行。启用主板BIOS中"Power On By PS/2 Keyboard"的选项,就可以选择不同的开机热键,如Ctrl E是 最常见的开机热键。或者选"Power Key"一项后,可用键盘 上单独设计的一个电源键开机,但前提是只有部分符 合Keyboard 98技术规格的键盘才支持此功能。当然,机箱上 的电源按钮仍然能够使用。至于用鼠标开机也很简单, 在BIOS中的设置选项与键盘开机设置类似,然后只须轻点鼠 标按钮就能启动电脑。 方法三:利用网络唤醒开机 要使 用Wake On LAN (WOL)网络唤醒功能,需要网卡支持,而具 备WOL功能的网卡都有一条特殊的信号线连接主板上的WOL 接口,负责将开机信号传送至主板。不过,目前具备WOL接 口的主板已经不多,厂商改为在主板内置的网络芯片上提 供WOL功能。WOL的原理是电脑在开机时或S5休眠模 式(Suspend to Disk,休眠到硬盘)下,网卡仍以极低电压维持 基本运作,这时在网络上的其他电脑便可通过软件传送一个 称为"Magic Packet"的神奇封包至要唤醒的电脑。网卡接收 信号后就会发出开机信号至主板,使主板启动。由于电脑在 唤醒前仍处于开机状态,因此我们要知道网卡的MAC地址( 每张网卡均有自己独特的MAC地址,软件以此进行识别)。 网络唤醒功能的具体使用方法如下:首先在主板BIOS中打

开WOL选项。注意部份主板只支持从S5模式中唤醒(Wake On LAN from S5)。 其次,从网上下载WOL软件。这个名为 "Magic packet"的网络唤醒软件,其设置和使用方法都很简 单。运行后在其操作界面中只有5个选项。其中:网卡的 "(MAC Address)(MAC地址)"一栏,用户可在Windows操作 系统的命令行模式下输入"ipconfig/all"的指令来获得。另外 , "Internet Address" (互联网地址)一栏是要进行广播的栏目 ,在此栏及"Subnet Mask"一栏中输入"255、255、255、255、 "则可进行本地广播(Local Broadcast)。第四栏为"Send Options ",应选择"Local Subnet"。第五栏"Remote Port Number"则随意输入。注意,上述设置只针对本地网 络(Local LAN)而言。如要经互联网进行唤醒则涉及更多的问 题,在此不作讨论。最后单击界面下方的"Wake Me UP"按 钮即可实现从网络唤醒电脑。 方法四:用电视卡开机 具备自 动开机功能的电视卡已经大量面市,将其连接好后,利用电 视卡提供的软件设置开机时间即可。 电视卡的自动开机方式 大致可以分为三种方式:第一种是真正具备自动开机功能的 产品,需先将机箱电源线与电视卡连接再转接出.另一种是利 用休眠方式开机的电视卡。其中,第二种方法由于电脑并未 真正关机,即仍在消耗电力,所以并不是所有用户都乐意采 用。下面主要介绍第一种自动开机方法的具体操作。1、首 先,用户在安装时要将机箱上电脑开关按钮的引线接脚与电 视卡的 "Power Switch" 接脚相连接(笔者以康博X800电视卡 为例)。 2、之后再将电视卡的另一组"Power Switch"接脚与 主板上的电源接脚连接,最后把电视卡装进主板的PCI扩展槽 中,这样内部连接就完成了。3、安装好硬件后,电视卡的

配套软件(如康博PVR2)也需要进行设置。主要是在"预约录像设置"功能方面,用户应勾选"启用自动开机功能"一项。4、如果你电脑中的Windows操作系统超过一个用户使用的话,还要设为"启用自动登录"模式,并输入用户名称和密码,即可完成整个设置步骤。100Test下载频道开通,各类考试题目直接下载。详细请访问www.100test.com